1 Windowsスタートメニューから [Avira Antivirus の開始] をクリックします。 または、タスクトレイのアイコンを右クリックして、[Antivirusの管理]をクリックします。

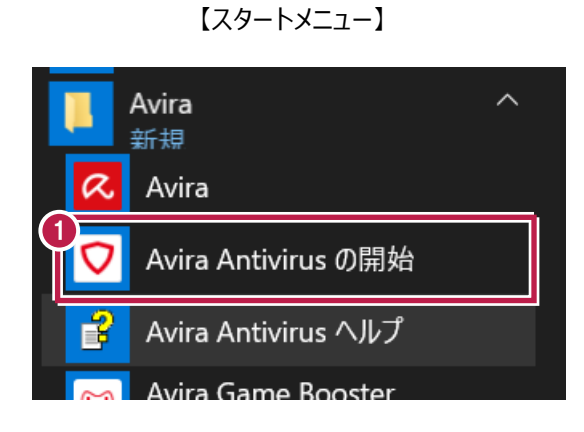

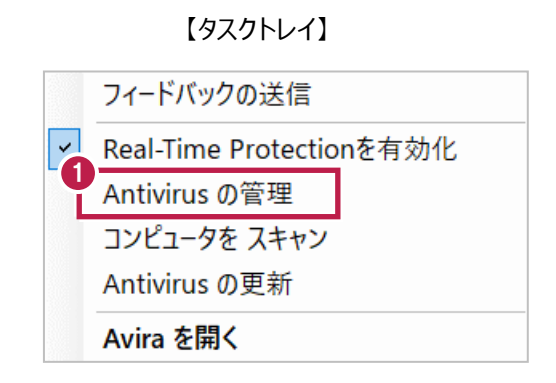

画面左下の「歯車」マークをクリックします。 2

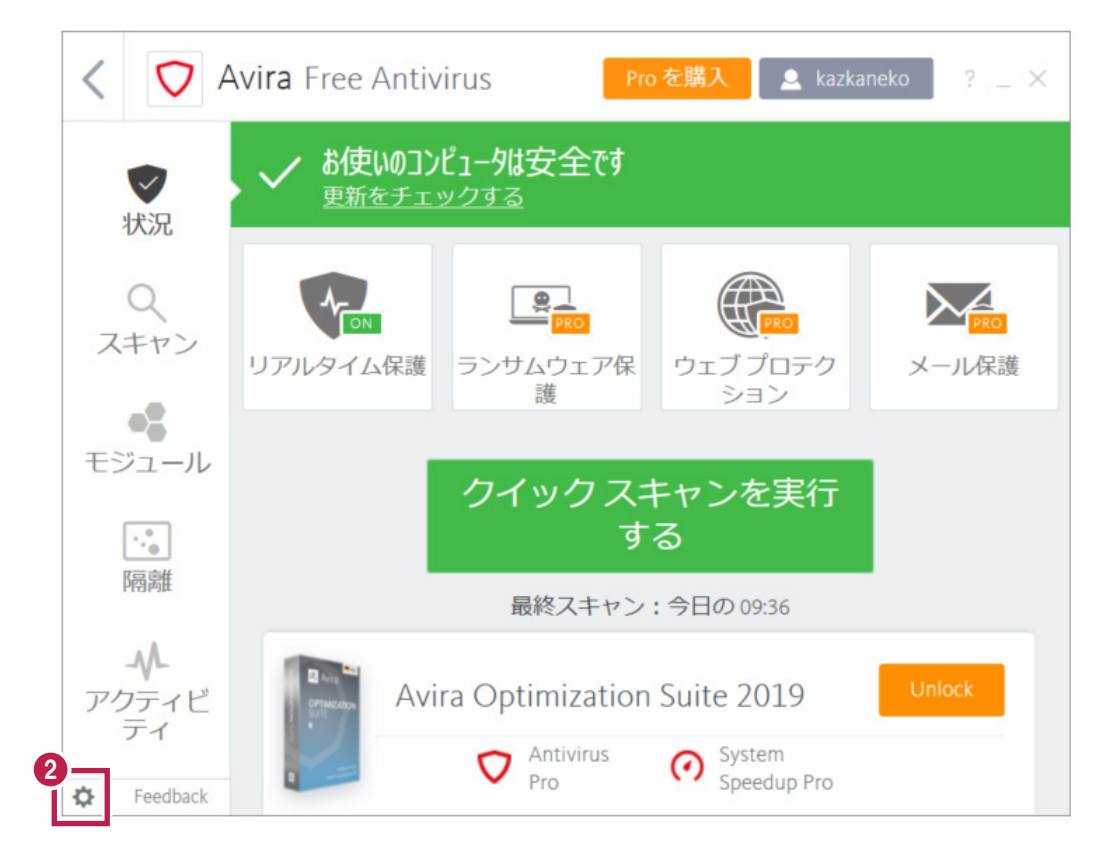

3 「PCの保護」の「例外」をクリックします。

「System Scanner および Real-Time Protection によって無視されるファイルおよびフィルター」の「...」をクリックします。

| V Avira Free Antivirus                                                                                                    |                                                                                                    | —     |   | × |
|----------------------------------------------------------------------------------------------------|----------------------------------------------------------------------------------------------------|-------|---|---|
| 💙 Free Antiv                                                                                                    | irus                                                                                                    |       |   |   |
|                                                                                                    |                                                                                                    |       |   |   |
|                                                                                                    | PCの保護 > 例外                                                                                                    | ? \\\ | 1 |   |
| <ul> <li>■ PCの保護</li> <li>● System Scanner</li> <li>● Real-Time Protection</li> <li>③ 例外</li> <li>● 更新<br/>プロキシ設定</li> <li>④ インターネット保護</li> <li>● 全般</li> </ul> | Real-Time Protection のスキャン対象から除外するプロセス         プロセス (£)         (2)         (2)         (3)         (2)         (2)         (3)         (3)         (4)         (1)         (1)         (2)         (1)         (1)         (1)         (2)         (2)         (2)         (2)         (2)         (2)         (2)         (2)         (3)         (3)         (3)         (2)         (3)         (3)         (3)         (3)         (3)         (3)         (3)         (3)         (3)         (3)         (3)         (3)         (4)         (4)         (5)         (4)         (5)         (5)         (5)         (5)         (5)         (5)         (5)         (5) | で入力され |   |   |
|                                                                                                    | 既定値( <u>D</u> ) 🗣 OK( <u>O</u> ) キャンセル( <u>C</u> ) 🗣 適用( <u>A</u> )                                                                                                    |       |   |   |

4 弊社製品がインストールされているフォルダー(C:¥FCAPP)を指定して、[OK]をクリックします。 (Cは弊社製品のインストールドライブです。お客様の環境に合わせて読み替えてください。)

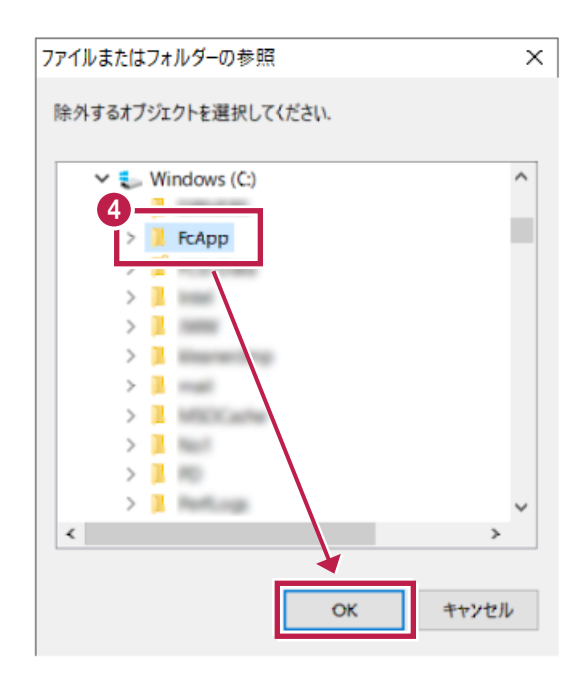

5 パスが正しく表示されたことを確認して、「追加」をクリックします。

| Avira Free Antivirus                                                   |                                                                           | -      | × |
|------------------------------------------------------------------------|---------------------------------------------------------------------------|--------|---|
| 🗸 Free Antiv                                                           | irus                                                                      |        |   |
|                                                                        |                                                                           |        |   |
|                                                                        | PC の保護 > 例外                                                               | ? \\\J |   |
| 및 PCの保護                                                                | Real-Time Protection のスキャン対象から除外するプロセス                                    |        |   |
| <ul> <li>Real-Time Protection<br/>例外</li> <li>更新<br/>プロキシ設定</li> </ul> | プロセス (E)<br>(追加 >>(A)                                                     |        |   |
| <ul> <li>         ・・・・・・・・・・・・・・・・・・・・・・・・・・・・・</li></ul>              | << 削除(L)<br>System Scanner および Real-Time Protection によって無視されるファイルおよびフォルダー |        |   |
|                                                                        | 5<br>C:¥FcApp¥<br>                                                        |        |   |
|                                                                        | 説明<br>ボタンは、除外するファイルオブジェクトを選択するウインドウを開きます。                                 |        |   |
|                                                                        | 既定値( <u>D</u> ) 🗣 OK( <u>O</u> ) キャンセル( <u>C</u> ) 🗣 適用( <u>A</u> )       |        |   |

6 除外リストに追加されます。同様にして、次のフォルダーもそれぞれ除外設定して下さい。 ※存在しない場合は追加不要です。

- ・32 ビットOS の場合「C:¥Program Files ¥Common Files¥Fukui Computer Shared」
- ・64 ビットOS の場合「C:¥Program Files (x86)¥Common Files¥Fukui Computer Shared」

## 追加が終わったら、 [OK] をクリックします。

7

| 오 Avira Free Antivirus                                                                                                    |                                                                                                    | _          | × |
|----------------------------------------------------------------------------------------------------|----------------------------------------------------------------------------------------------------|------------|---|
| 🗸 Free Antiv                                                                                                    | rirus                                                                                                    |            |   |
|                                                                                                    |                                                                                                    |            |   |
|                                                                                                    | PCの保護 > 例外                                                                                                 | ? NIJ      |   |
| ♀ PCの保護                                                                                                    | Real-Time Protection のスキャン対象から除外するプロセス                                                                     |            |   |
| <ul> <li>System Scanner</li> <li>Real-Time Protection</li> <li>(例)</li> <li>(例)</li> <li>(回)</li> <li>(回)</li> <li>(u)</li> <li>(u)</li></ul> | プロセス (P)                                                                                                   |            |   |
| <b>m</b> 全般                                                                                                    | System Scanner および Real-Time Protection にの 年初ネれるファイルホ上パフォルダー<br>C:¥FcApp¥<br>C:¥Program Files (x86)¥Common | Files¥Fuku |   |
|                                                                                                    |                                                                                                    | >          |   |
|                                                                                                    | 説明<br>このリスト内のオブジェクトへのすべてのファイルアクセスは、Real-Time Protectionによる監視<br>れます。                                       | わら除外さ      |   |
|                                                                                                    | 既定値(D) 👂 OK(Q) キャンセル(C) 👂 適用(A)                                                                            |            |   |

8 変更を確実に有効にするため、Windowsを再起動してください。 以上で終了です。